## Kennwort ändern

02/2024

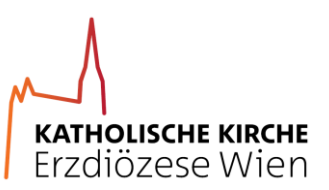

## I. Microsoft Portal aufrufen

Link: https://myaccount.microsoft.com/

Anmelden mit Benutzernamen (vorname.nachname@katholischekirche.at)

→

→

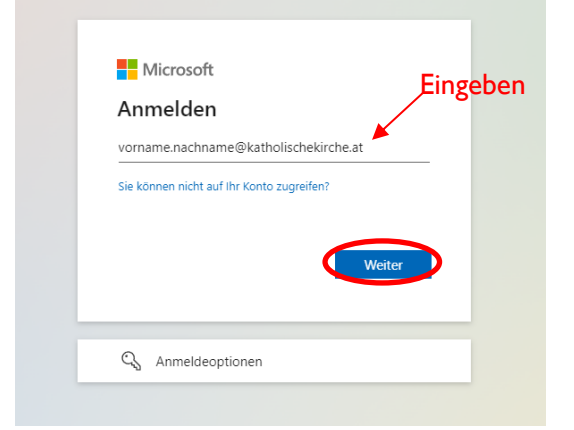

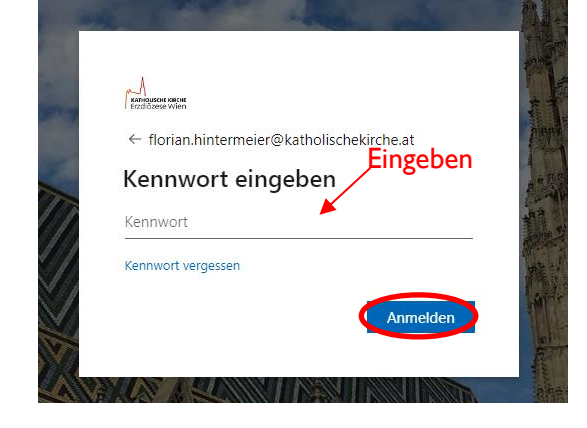

Multifaktor Authentifizierung abschließen

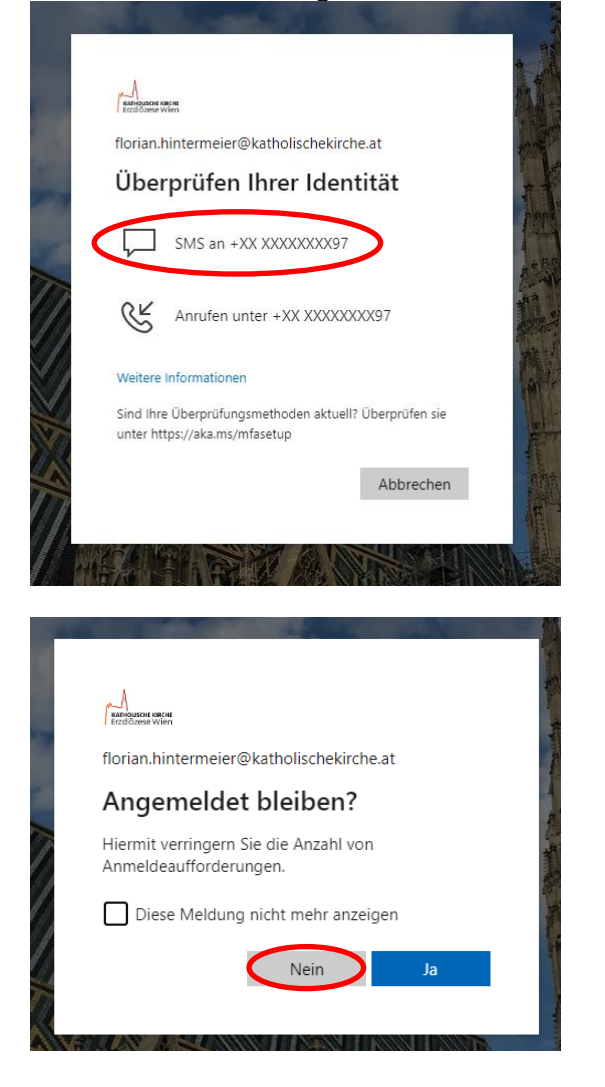

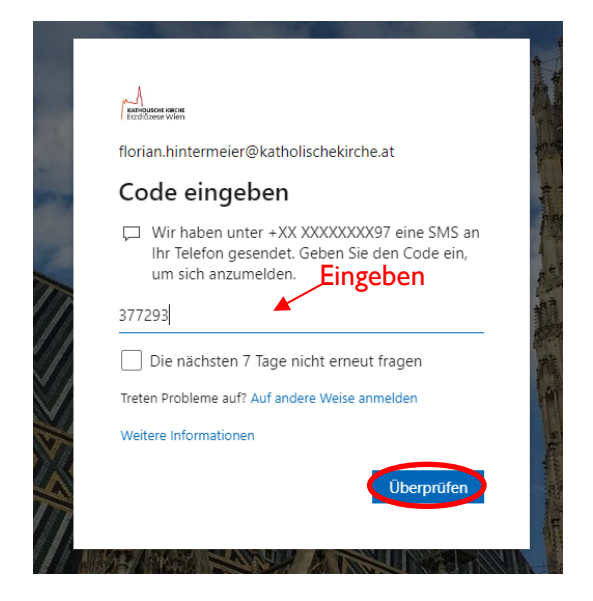

## Kennwort ändern

02/2024

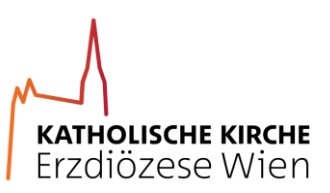

| Tuber Wei                                                                                                    |                                                                                                    |                                                                                                    |                              | R 4           | ?   |
|----------------------------------------------------------------------------------------------------|----------------------------------------------------------------------------------------------------|----------------------------------------------------------------------------------------------------|------------------------------|---------------|-----|
| Hintermeier Florian<br>forstankintermeier@katholi<br>Übersicht<br>Sicherheitsinformation<br>Gerate<br>Organisationen<br>Einstellungen und Dat<br>Meine Anmeldungen<br>Meine Apps<br>Meine Gruppen<br>Feedback geben | Intermeier Florian         KIS-RDS-Demo         Image: Strange Strange Stra | Sicherheitsinformation<br>$ \begin{array}{l} \begin{array}{l} \begin{array}{l} \begin{array}{l} \begin{array}{l} \begin{array}{l} \begin{array}{l} \end{array}\\ \end{array}\\ \end{array}\\ \end{array} \end{array} $ Haten Sie Ihre Überprüfungsmethoden und<br>Sicherheitsinformationen auf dem neuesten<br>Sicherheitsinformationen auf dem neuesten<br>Sicherheitsinformationen auf dem neuesten<br>Sicherheitsinformationen auf dem neuesten<br>Beräte<br>Lelli<br>Lelli<br>Lelli<br>Lelli<br>Lelli<br>Lelli<br>Lelli<br>Lelli<br>Lelli<br>Lelli<br>Lelli<br>Lelli<br>Lelli<br>Lelli<br>Lelli<br>Lelli<br>Lelli<br>Lelli<br>Lelli<br>Lelli<br>Lelli<br>Lelli<br>Lelli<br>Lelli<br>Lelli<br>Lelli<br>Lellii<br>Lelli<br>Lelli<br>Lel | Kennwort <image/>            |               |     |
| A<br>Selbara wan                                                                                                    |                                                                                                    |                                                                                                    | florian.hintermeier@katholis | schekirche.at | - 1 |
| Kennwort ändern                                                                                                    |                                                                                                    |                                                                                                    |                              |               |     |
| Kennwort ändern Benutzer-ID florian.hintermeier@katholischekirche.ar Altes Kennwort Neues Kennwort erstellen                                                                                                    | Aktuelles Kenn                                                                                                    | wort eingeben                                                                                                    |                              |               |     |

## 3. Kennwort erfolgreich geändert